# Technical Release Bulletin SQA-V/ SPERMALITE™ GOLD version 2.48/2.49

## Issue date: Tuesday, April 1, 2008 Subject: RUNNING THE NEQAS SCHEME FOR ANDROLOGY ON THE SQA-V GOLD

### Overview:

- This document provides instructions for running NEQAS Stabilized Sperm on the SQA-V.
- The SQA-V must be running GOLD software, version 2.48 or 2.49.
- NEQAS samples are run in exactly the same manner as a **PATIENT SEMEN SAMPLE** is run on the SQA-V.
- Follow the instructions below to run the NEQAS proficiency challenge.

### Set-up the SQA-V to read NEQAS Stabilized Sperm:

- Turn on both the SQA-V and the PC loaded with V-Sperm software (these must be connected).
- From the MAIN MENU of the SQA-V select: SERVICE > SERVICE DATA.
- From the computer running V-Sperm select: SET UP > SQA-V > SQA-V DEFAULTS and press CONTINUE.
- On the set-up screen select **Conc./Chamber Standard 1**.
- Click "APPLY" and wait a few moments for the information to transfer to the SQA-V.

#### Running Stabilized Sperm NEQAS Proficiency Material on the SQA-V:

- From the MAIN MENU of the SQA-V select: TEST NEW PATIENT.
- Enter the Stabilized Sperm Sample # in the field Patient ID.
- Skip the non-relevant fields by pressing Enter.
- Select **FRESH** for the sample type.
- Enter the sample **VOLUME** (must be at least 0.75ml).
- Select WBC CONC. <= 1 M/ml.
- Other fields are not relevant for this kind of sample.
- Select YES when answering the question "IS SAMPLE VOLUME SUFFICIENT FOR COMPLETE TESTING >= .5 ml?"
- Load a testing capillary with NEQAS Stabilized Sperm in the same manner as a normal semen sample.
- Insert the testing capillary into the SQA-V testing chamber per the onscreen instructions.
- Repeat this process for other levels using a new testing capillary for each level.
- Record your TEST results and submit them to NEQAS.
- If Conc./Chamber Standard was originally set to 2, please re-set it back to 2.

Compliance Date: Effective immediately

Authority: Dr. Lev Rabinovitch CTO, Medical Electronic Systems, Ltd.

**Distribution:** All SQA-V Gold version 2.48/2.49 using NEQAS Proficiency Challeges.

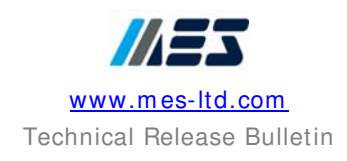